Manual Use System Restore Xp Command Prompt Safe Mode <u>Read/Download</u>